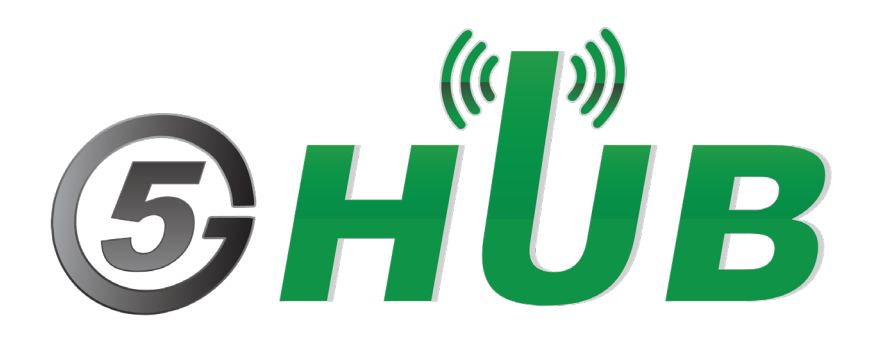

# MULTI-MODE WIFI, BLUETOOTH, ZIGBEE

QCA4020: Multi-Mode Dual Band WiFi, Bluetooth 5, and ZigBee (802.15.4)

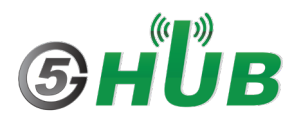

## **Purpose of the Document**

The purpose of this document is to explain the QCA4020 which is multi-mode dual band WiFi, Bluetooth 5, and ZigBee (802.15.4). This document contains the features of the QCA4020 and how to configure it.

## **Document History**

| Version | Author | Date      | Description      |
|---------|--------|-----------|------------------|
| А       | 5G HUB | 8.16.2021 | Initial Document |
|         |        |           |                  |
|         |        |           |                  |
|         |        |           |                  |
|         |        |           |                  |

## Table of Contents

| Purpos   | se of the Document                                                                          |
|----------|---------------------------------------------------------------------------------------------|
| Docum    | nent History2                                                                               |
| 1        | Introduction4                                                                               |
| 2        | QCA4020 miniPCIe Layout5                                                                    |
| 3        | QCA4020 miniPCle Pin Out6                                                                   |
| 4<br>4.1 | How to flash Image to QCA4020 miniPCIe9<br>Method 1: Through Emergency Download Mode (EDL)9 |
| 4.2      | Method 2: Through JTAG9                                                                     |
| 5        | QCA4020 Pin Out                                                                             |
| 6        | Software Tools to be Installed12                                                            |
| 7<br>7.1 | Setting Up the Software Development Environment12Python12                                   |
| 7.2      | Java12                                                                                      |
| 7.3      | OpenOCD12                                                                                   |
| 7.4      | GNU ARM Toolchain13                                                                         |
| 7.5      | Setup OpenOCD Plugin Usage with Eclipse13                                                   |
| 8        | Importing "Hello World" Application15                                                       |
| 9        | Building "Hello World" Application18                                                        |
| 10       | Flash the Application to the QCA4020 miniPCIe using USB21                                   |
| 11       | Flash the Application to the QCA4020 miniPCle using JTAG23                                  |
| 12       | Connecting QCA4020 to Serial Terminal Through UART26                                        |
| 13       | Using Serial Terminal27                                                                     |
| 14       | QCLI Demo Application                                                                       |

## **1** Introduction

This is a miniPCle card that supports multi-mode intelligent connectivity. It supports dual-band WiFi, Bluetooth 5, and ZigBee. It is based on Qualcomm QCA4020 System-On-Chip (SoC). It has low power SoC that integrates a Cortex M4F for application processing, Cortex M0 for network stack processing, and a separate processor for Wi-Fi stack designed to enable a highly concurrent multiple radio solution.

The QCA4020 SDK pre-integrates support for advanced security features and multiple software and cloud ecosystems.

Designed to address IoT fragmentation and support for interoperability, this solution is ideal for multiple IoT industries from home control and automation, networking, home entertainment and smart cities.

## Feature Highlights

- Multi-mode SoC supporting dual band Wi-Fi, Bluetooth 5, and IEEE 802.15.4 concurrently
- Dedicated processor for Bluetooth LE LC and 15.4 MAC
- Dedicated processor for 802.11 a/b/g/n
- Zigbee 3.0 and OpenThread support
- Isolated power islands for low power operation
- Advanced hardware-based security featuring secure boot, trusted execution environment, encrypted storage, key provisioning and application-level security
- Comprehensive set of peripherals and interfaces: SPI, I2C, UART, HS-UART, ADC and GPIOs
- Integrated sensor hub for post-processing designed to enable low power sensor use cases
- Small package size allows for optimized form factors
- 300+KB RAM reserved for applications
- Bluetooth radio details: v5.0 with PA =+4dBm/+10dBm (for Long Range)
- 802.15.4 radio details: 2006 compliant, 15.4e, 2.4GHz DSSS +4dBm/+21dBm (for Long Range)

## **Specifications**

#### Wi-Fi

Standards: 802.11a/b/g, 802.11n Wi-Fi Spectral Bands: 2.4 GHz, 5 GHz Peak Speed: 150 Mbps MIMO Configuration: 1x1 (1-stream)

#### Bluetooth

Bluetooth Specification Version: Bluetooth 5.0 Bluetooth Technology: Qualcomm Bluetooth mesh, Bluetooth Low Energy

#### 802.15.4

LR-WPAN Protocol: Thread, Zigbee

USB

USB Version: USB 2.0

CPU CPU Clock Speed: Up to 128 MHz CPU Cores: Arm Cortex-M4F CPU, Arm Cortex-M0 CPU, Tensilica Xtensa

#### Security Support

Security Features: Application-level Security, Hardware-based Crypto Engine, Key Provisioning Security, Qualcomm<sup>®</sup> Trusted Execution Environment (TEE), Secure Boot, Secure Storage, Software Image Encryption, True Random Number Generator Wi-Fi Security: WPS Interface

## 2 QCA4020 miniPCle Layout

The following figure explains the QCA4020 miniPCIe. It has two headers P1 and P2 which exposes many of the GPIOs and interface of the QCA4020. In addition, it has a JTAG interface for debugging and flashing image. In addition, it has Emergency Download Mode (EDL) jumper header.

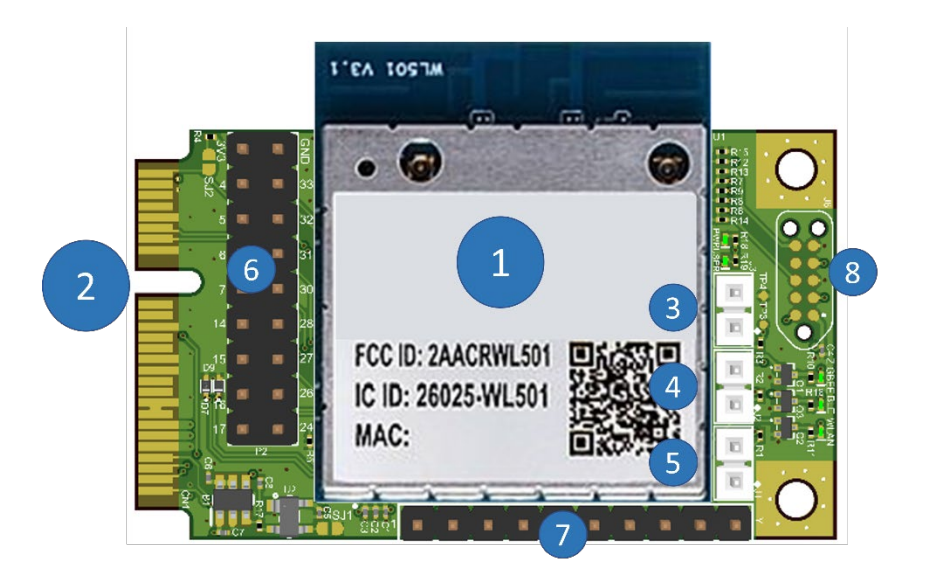

QCA402 M20 module
 miniPCle Interface
 J3 (EDL)
 J2 (configure JTAG interface)
 J1 (Force JTAG) 5- miniPCle socket
 P2 Header
 P1 Header
 JTAG Interface

Figure 1: QCA4020 miniPCle Layout.

The following figure shows the size and dimension of the QCA4020 miniPCIe.

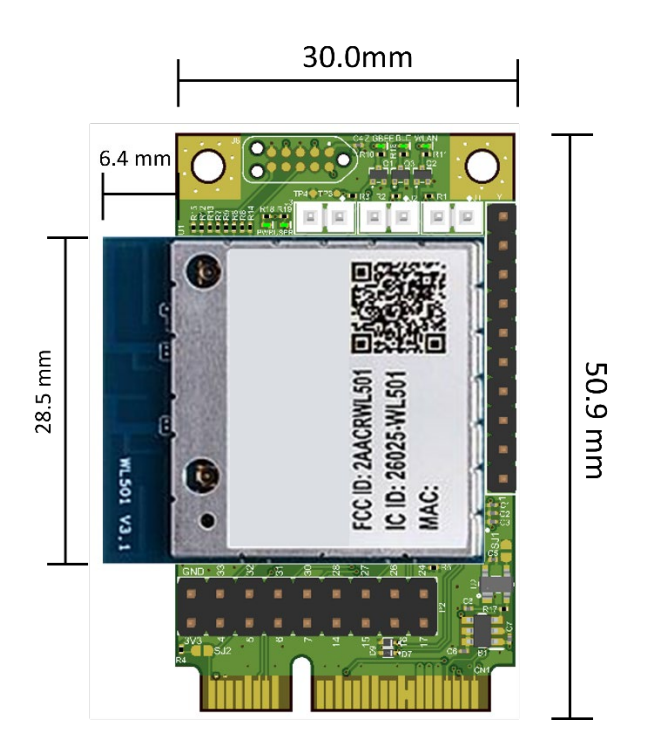

Figure 2: QCA4020 miniPCIe Physical Dimension.

# 3 QCA4020 miniPCle Pin Out

The QCA4020 is miniPCIe card and interface. The following figure shows the pin out of the miniPCIe:

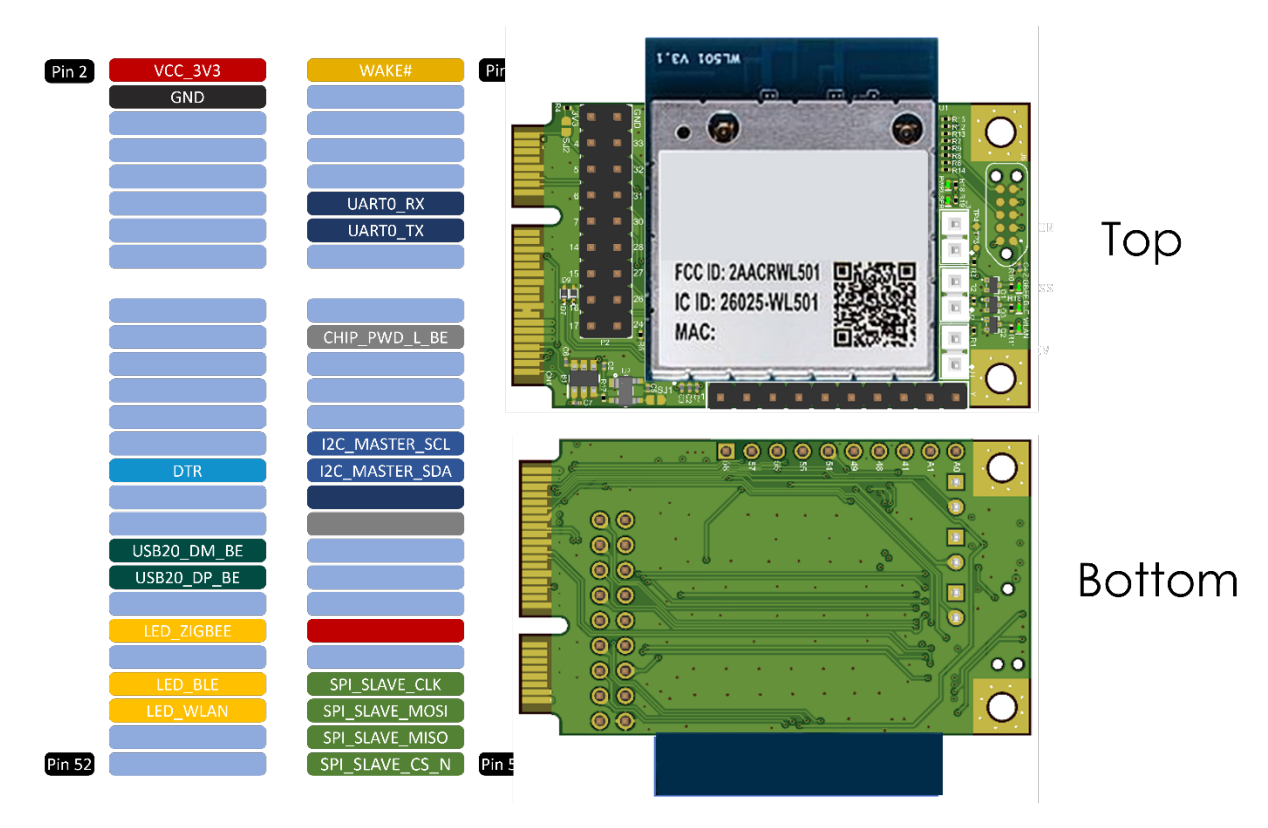

Figure 3: QCA4020 miniPCle Pin out.

To use the miniPCIe module, you can use USB adaptor (also know as Raspberry PI HAT). The miniPCIe pin mapping as in the table below. If the miniPCIe is used with he Raspberry PI HAT, miniPCIe pins are mapped to Raspberry PI for additional functionality and interface to Raspberry PI.

| PIN # | QCA4020        | QCA4020 GPIO<br>PIN# | Raspberry PI PIN# |
|-------|----------------|----------------------|-------------------|
| 1     | WAKE-UP        | GPIO29_BE            |                   |
| 2     | VCC_3V3        |                      |                   |
| 3     |                |                      |                   |
| 4     |                |                      |                   |
| 5     |                |                      |                   |
| 6     |                |                      |                   |
| 7     |                |                      |                   |
| 8     |                |                      |                   |
| 9     |                |                      |                   |
| 10    |                |                      |                   |
| 11    | M0&M4_UART0_RX | GPIO8_BE             | GPIO 14 (8)       |
| 12    |                |                      |                   |
| 13    | M0&M4_UART0_TX | GPIO9_BE             | GPIO 15 (10)      |
| 14    |                |                      |                   |

| Table | 1. | 0CA4020 | ) miniP( | ^le Int | erface |
|-------|----|---------|----------|---------|--------|
| Table | т. |         |          |         | chace. |

| 15 |                 |             |              |
|----|-----------------|-------------|--------------|
| 16 |                 |             |              |
| 17 |                 |             |              |
| 18 |                 |             |              |
| 19 |                 |             |              |
| 20 |                 |             |              |
| 21 |                 |             |              |
| 22 | CHIP_PWD_L_BE   | T4          |              |
| 23 |                 |             |              |
| 24 |                 |             |              |
| 25 |                 |             |              |
| 26 |                 |             |              |
| 27 |                 |             |              |
| 28 |                 |             |              |
| 29 |                 |             |              |
| 30 | I2C0_MASTER_SCL | GPIO10_BE   | GPIO 19 (35) |
| 31 | DTR             |             | 33           |
|    |                 |             |              |
| 32 | I2C0_MASTER_SDA | GPIO11_BE   | GPIO 18 (12) |
| 33 |                 |             |              |
| 34 |                 |             |              |
| 35 |                 |             |              |
| 36 | USB20_DM_BE     | USB20_DM_BE |              |
| 37 |                 |             |              |
| 38 | USB20_DP_BE     | USB20_DP_BE |              |
| 39 |                 |             |              |
| 40 |                 |             |              |
| 41 |                 |             |              |
| 42 | LED_ZIGBEE      | GPIO13_BE   |              |
| 43 |                 |             |              |
| 44 |                 |             |              |
| 45 | SPI_SLAVE_CLK   | GPIO18_BE   | GPIO 11 (23) |
| 46 | LED_BLE         | GPIO60_BE   |              |
| 47 | SPI_SLAVE_MOSI  | GPIO23_BE   | GPIO 9 (21)  |
| 48 | LED_WLAN        | GPIO12_BE   |              |
| 49 | SPI_SLAVE_MISO  | GPIO20_BE   | GPIO 10 (19) |
| 50 |                 |             |              |
| 51 | SPI_SLAVE_CS_N  | GPIO19_BE   | GPIO 8 (24)  |
| 52 |                 |             |              |

# 4 How to flash Image to QCA4020 miniPCIe

Flashing the image o the QCA4020 miniPCIe can be done using either of the following two methods:

## 4.1 Method 1: Through Emergency Download Mode (EDL)

In this step up, user can do the following:

- 1- Connect J3 (PIN 1 and PIN 2). This is the GPIO22\_BE used for EDL.
- 2- Connect the USB cable between the PC and the USB port of M20.

#### 4.2 Method 2: Through JTAG

In this step up, user can do the following:

- 1- Connect J1 (PIN 1 and PIN 2). This is the GPIO20\_BE which used to force JTAG mode
- 2- Connect JTAG cable to the JTAG 10-PIN header which includes the signals TCK, TDI, TDO, TMS

Follow normal procedure to flash the \*.elf file over the JTAG interface.

QCA4020 JTAG pins used as in the following Table:

| QCA4020 PIN# | JTAG Signal  |
|--------------|--------------|
| GPIO_50      | JTAG3_BE_TCK |
| GPIO_51      | JTAG3_BE_TDO |
| GPIO_52      | JTAG3_BE_TMS |
| GPIO_53      | JTAG3_BE_TDI |

Table 2: JTAG Interface.

J2 on the QCA4020 is used to configure JTAG. Connecting J2 (PIN 1 and PIN2), force the following JTAG configuration:

| Table 3 | 3: J2 | Setting | for JTAG | Interface |
|---------|-------|---------|----------|-----------|
|---------|-------|---------|----------|-----------|

| Boot_Configure_B | Boot_Configure_B | Boot_Configure_BE | JTAG Interface         |
|------------------|------------------|-------------------|------------------------|
| E_0GPIO_9_BE     | E_1GPIO_25_BE    | _2GPIO_18_BE      | for M4                 |
| 0                | 0                | 1                 | JTAG in<br>GPIO[53:50] |

## 5 QCA4020 Pin Out

The QCA4020 has abundant number of pins and GPIOs and functionalities which are exposed through P1 and P2 jumper headers. The following table summarizes all pins exposed through P1 and P2 jumper headers and their hardware functionalities.

| Header and PIN | GPIO #    | SPI or I2C orQSPI | UART            | PWMADC/<br>SenseADC | РТА         |
|----------------|-----------|-------------------|-----------------|---------------------|-------------|
| P2 - PIN 1     | 3.3V      |                   |                 |                     |             |
| P2 - PIN 2     | GPIO4_BE  |                   |                 |                     |             |
| P2 - PIN 3     | GPIO5_BE  |                   |                 |                     | BT_ACTIVE   |
| P2 - PIN 4     | GPIO6_BE  |                   |                 |                     | WLAN_ACTIVE |
| P2 - PIN 5     | GPIO7_BE  |                   |                 |                     | BT_PRIORITY |
| P2 - PIN 6     | GPIO14_BE |                   | HS_UART0_DM_CTS |                     |             |
| P2 - PIN 7     | GPIO15_BE |                   | HS_UART0_DM_TXD |                     |             |
| P2 - PIN 8     | GPIO16_BE | I2C1_Master_SCL   | HS_UART0_DM_RFR |                     | BT_ACTIVE   |
| P2 - PIN 9     | GPIO17_BE | I2C1_Master_SDA   | HS_UART0_DM_RXD |                     | WLAN_ACTIVE |
| P2 - PIN 10    | GPIO24_BE |                   |                 |                     |             |
| P2 - PIN 11    | GPIO26_BE |                   |                 |                     |             |
| P2 - PIN 12    | GPIO27_BE |                   |                 |                     |             |

Table 4: P1 and P2 PIN Mapping.

| P2 - PIN 13 | GPIO28_BE             |  |           |  |
|-------------|-----------------------|--|-----------|--|
| P2 - PIN 14 | GPIO30_BE             |  |           |  |
| P2 - PIN 15 | GPIO31_BE             |  |           |  |
| P2 - PIN 16 | GPIO32_BE             |  |           |  |
| P2 - PIN 17 | GPIO33_BE             |  |           |  |
| P2 - PIN 18 | GND                   |  |           |  |
| P1 - PIN 10 | A0<br>(SENSEADC_1_BE) |  |           |  |
| P1 - PIN 9  | A1<br>(SENSEADC_0_BE) |  |           |  |
| P1 - PIN 8  | GPIO_41_BE            |  |           |  |
| P1 – PIN 7  | GPIO48_BE             |  |           |  |
| P1 - PIN 6  | GPIO49_BE             |  |           |  |
| P1 - PIN 5  | GPIO54_BE             |  | SENSEADC2 |  |
| P1 - PIN 4  | GPIO55_BE             |  | SENSEADC3 |  |
| P1 - PIN 3  | GPIO56_BE             |  | SENSEADC4 |  |
| P1 - PIN 2  | GPIO57_BE             |  | SENSEADC5 |  |
| P1 - PIN 1  | GPIO58_BE             |  | SENSEADC6 |  |

# 6 Software Tools to be Installed

Please install the following tools

- Python 2.7.X (Download Python | Python.org)
- Eclipse IDE for C/C++ (Eclipse IDE for C/C++ Developers | Eclipse Packages)
   This is a GUI-based integrated development environment
   Supported Version: Oxygen version Release 4.7.2
- Java:

Eclipse IDE has dependency on Java, JDK 8 or higher

- OpenOCD (<u>Download OpenOCD for Windows (gnutoolchains.com</u>)) version 0.10.0 [2017-06-09]
- **GNU Arm Embedded Toolchain** (<u>GNU ARM Toolchain</u>) version 6.x
- Qualcomm SDK for QCA4020: The SDK contains sample demo applications with source code to demonstrate different features and technologies that QCA4020 supports.

# 7 Setting Up the Software Development Environment

## 7.1 Python

After installing Python, add the path to python.

#### Example:

If python.exe is in the folder

C:\CRMApps\Apps\Python276-64

set path as follows:

%PATH%=%PATH%:C:\CRMApps\Apps\Python276-64

#### 7.2 Java

After installing Java, add path to Java.

#### Example:

If Java.exe is in the folder

C:\ProgramData\Oracle\Java\javapath

set path as follows:

%PATH%=%PATH%: C:\Program Files\Java\jdk1.8.0\_161\bin

## 7.3 OpenOCD

OpenOCD plugin is required to establish the connection between Eclipse IDE and onboard FTDI JTAG debugger. After installation, add the path to OpenOCD.

#### Example:

If openocd.exe is in the folder

C:\Program Files\OpenOCD-20170609\bin

set path as follows:

```
set %PATH%=%PATH%:C:\Program Files\OpenOCD-20170609\bin
```

#### 7.4 GNU ARM Toolchain

Install the ARM toolchain by running the ".exe" file and make sure you select the option to "Add path to environment variables" during the final step.

## 7.5 Setup OpenOCD Plugin Usage with Eclipse

Do the following steps:

1- Go to **Help > Install new software** in EclipseIDE and make sure the following plugin are installed and enabled by default.

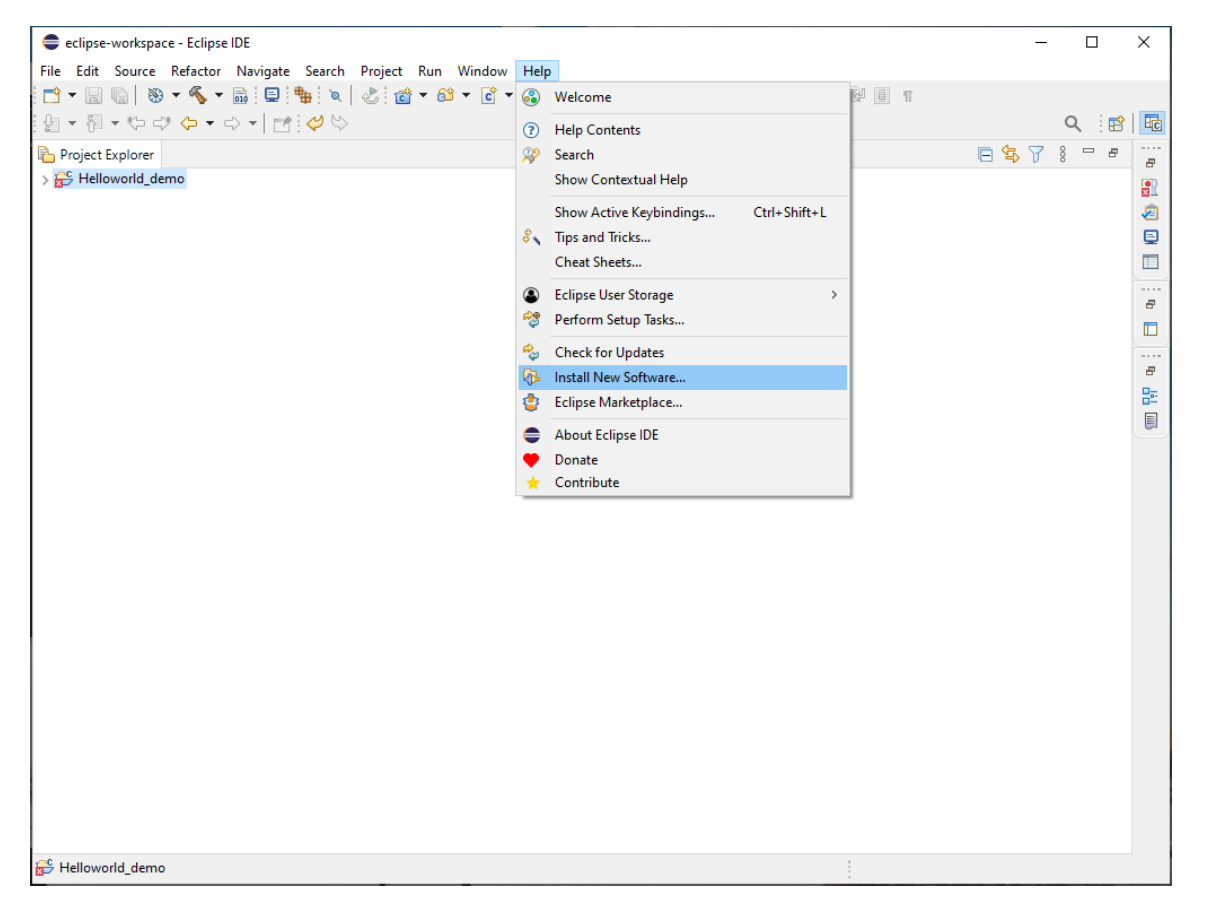

| Preferences                                                                                                    |                                                                                                    |                                                                                                    | — 🗆 X                                                              |
|----------------------------------------------------------------------------------------------------|----------------------------------------------------------------------------------------------------|----------------------------------------------------------------------------------------------------|--------------------------------------------------------------------|
| type filter text                                                                                                    | Available Software Sites                                                                                                    |                                                                                                    | <                                                                  |
| <ul> <li>&gt; General</li> <li>&gt; C/C++</li> <li>ChangeLog</li> <li>&gt; Docker</li> <li>&gt; Help</li> <li>Install/Update</li> <li>Available Software Sites</li> <li>&gt; Library Hover</li> <li>&gt; MCU</li> <li>&gt; Mylyn</li> <li>&gt; Oomph</li> <li>&gt; Remote Development</li> <li>&gt; RPM</li> <li>&gt; Run/Debug</li> <li>&gt; SWTChart Extensions</li> <li>&gt; Terminal</li> <li>&gt; TextMate</li> <li>&gt; Tracing</li> <li>Validation</li> <li>&gt; Version Control (Team)</li> <li>&gt; XML</li> </ul> | type filter text         Name         Image: State of the state of the state o | Location<br>http://download.eclipse.org/releases/2021-03<br>http://download.eclipse.org/rols/cdt/releases/10.2<br>https://download.eclipse.org/cols/cdt/releases/10.2<br>https://download.eclipse.org/releases/10.2<br>https://download.eclipse.org/releases/latest/<br>https://download.eclipse.org/linuxtools/update<br>http://download.eclipse.org/clipse/updates/4.19<br>http://download.eclipse.org/tracecompass/master/repository<br>http://download.eclipse.org/tracecompass.incubator/stable-6.3. | ×<br>Add<br>Edit<br>Remove<br>Reload<br>Enable<br>Import<br>Export |
| ? 🖬 🖆 😑                                                                                                    |                                                                                                    | Apply and                                                                                                    | Close Cancel                                                       |

2- Set path to openOCD. Restart the Eclipse IDE and under **Window -> preferences**. Set path to openOCD as seen below:

| Preferences                                                                                                    |                                                                                                    |                                                                                                    | – 🗆 X                              |
|----------------------------------------------------------------------------------------------------|----------------------------------------------------------------------------------------------------|----------------------------------------------------------------------------------------------------|------------------------------------|
| type filter text                                                                                                    | Global Op                                                                                                    | enOCD Path                                                                                                    | ← → ⇒ 8                            |
| > C/C++<br>ChangeLog<br>> Docker<br>> Help<br>> Install/Update                                                                                                    | Configure the specifically,<br>After installic configure the specifical specifical specifical specifical specifical specification of the specification of the s | ne location where xPack OpenOCD is installed. The values are stored within Eclipse. Unless re<br>they are used for all projects in all workspaces.<br>ng OpenOCD updates, restart Eclipse for the defaults to be re-evaluated and use the Restore<br>ie new location. | defined more<br>Defaults button to |
| > Library Hover                                                                                                    | Executable:                                                                                                    | openocd.exe                                                                                                    |                                    |
| MCU<br>Global Arm Toolchains Paths<br>Global Build Tools Path<br>Global OpenOCD Path<br>Global QEMU Path<br>Global RISC-V Toolchains Paths<br>Global SEGGER J-Link Path<br>Workspace Arm Toolchains Paths<br>Workspace QenOCD Path<br>Workspace QEMU Path<br>Workspace QEMU Path<br>Workspace RISC-V Toolchains Paths<br>Workspace SEGGER J-Link Path<br>> Mylyn | Folder:                                                                                                    | C:\NB_IoT_Projects\PCBandGitHub\Tools\OpenOCD-20170609-0.10.0\bin Browse                                                                                                    | xPack                              |
| > Oomph<br>> Remote Development                                                                                                    | ,                                                                                                    | Restore Defa                                                                                                    | ults Apply                         |
| ? ù 4 0                                                                                                    |                                                                                                    | Apply and Clos                                                                                                    | e Cancel                           |

3- After installing the Qualcomm SDK, **QCA4020 OEM SDK+CDB**, Demos samples are in the following folder:

| arget\quart\demo\ |  |
|-------------------|--|
|                   |  |
|                   |  |

QCA4020 miniPCle

- 4- Install the QCA plugin jar file available at
- <SDK\_source>/target/quartz/demo/EclipseSupportFiles
  - Copy the jar file (QCA402x\_plugin.jar) to the "dropin" folder under the Eclipse IDE installed folder.
  - Restart the Eclipse IDE if running. To restart Eclipse, click on the **File->Restart** after the plug-in is installed.
- 5- Make sure all environment variable are set up correctly

| Edit environment variable                                              | ×         |
|------------------------------------------------------------------------|-----------|
| C:\Ilsers\hossa\AnnData\Ioca\Programs\Puthon\Puthon27                  | New       |
| C:\Program Files (x86)\GNU Arm Embedded Toolchain\10.2020-g4-maior\bin | INEW      |
| C:\NB_loT_Projects\PCBandGitHub\Tools\OpenOCD-20170609-0.10.0\bin      | Edit      |
| C:\Program Files\Java\idk1.8.0 291\bin                                 |           |
| %USERPROFILE%\AppData\Local\Microsoft\WindowsApps                      | Browse    |
| C:\Users\hossa\AppData\Local\GitHubDesktop\bin                         |           |
| C:\MinGW\bin                                                           | Delete    |
| C:\Users\hossa\AppData\Local\Programs\Microsoft VS Code\bin            |           |
| C:\Users\hossa\AppData\Roaming\npm                                     |           |
|                                                                        | Move Up   |
|                                                                        |           |
|                                                                        | Move Down |
|                                                                        |           |
|                                                                        |           |
|                                                                        | Edit text |
|                                                                        |           |
|                                                                        |           |
|                                                                        |           |
|                                                                        |           |
|                                                                        |           |
|                                                                        |           |
| OK                                                                     | Cancel    |

## 8 Importing "Hello World" Application

Install Eclipse project files for sample demo applications.
 To install there is eclipseSupport.bat for Windows and eclipseSupport.sh for Linux in the following folder:

<SDK\_source>/target

2- Open a terminal window and navigate to

<SDK\_source>/target

3- Run the following command

sh eclipseSupport.sh

Or

eclipseSupport.bat

After executing the script, the Eclipse project files **.***cproject*, **.***project* and **.***settings* folder are updated in the respective folders of the demo application.

4- Open Eclipse application and Go to **File->Open Project** and choose the folder of the "Hello World" application and check the box beside the application. Click **Finish** 

| Import Projects from File System or Archive       |                                                                       |                                        |               | – 🗆 X                               |
|---------------------------------------------------|-----------------------------------------------------------------------|----------------------------------------|---------------|-------------------------------------|
| Import Projects from File System or Archive       |                                                                       |                                        |               |                                     |
| 😣 Invalid directory or archive file               |                                                                       |                                        |               |                                     |
| Import source: C:\QCA4020\SDK\qca4020-or-3-4_qca_ | oem_sdk-cdb-master-2e23b7b0933311a33dc090ed0 <del>f6</del> 47de9b31d7 | 954\target\quartz\demo\Helloworld_demo | ~             | Directory Archive                   |
| type filter text                                  |                                                                       |                                        |               | Select All                          |
| 8 Folder                                          | Import as                                                             |                                        |               | Deselect All                        |
|                                                   |                                                                       |                                        |               |                                     |
|                                                   |                                                                       |                                        |               |                                     |
|                                                   |                                                                       |                                        |               | 0 of 1 selected                     |
| Close newly imported projects upon completion     |                                                                       |                                        |               | Hide aiready open projects          |
| Use installed project configurators to:           |                                                                       |                                        |               |                                     |
| Search for nested projects                        |                                                                       |                                        |               |                                     |
| Detect and configure project natures              |                                                                       |                                        |               |                                     |
| Working sets                                      |                                                                       |                                        |               |                                     |
| Add project to working sets                       |                                                                       |                                        |               | New                                 |
| Working sets:                                     |                                                                       |                                        |               | ✓ Select                            |
|                                                   |                                                                       |                                        |               |                                     |
|                                                   |                                                                       |                                        | Sho           | ow other specialized import wizards |
|                                                   |                                                                       |                                        |               |                                     |
|                                                   |                                                                       |                                        |               |                                     |
| ?                                                 |                                                                       |                                        | < Back Next > | Finish Cancel                       |

5- To debug the project, set the Debug Config. Go to **Run->Debug Configuration->GDB OpenOCD**. Set the Application and OpenOCD options as show in the images below. Select Quartz.elf as the C/C++ application. If you have already built the image, select Disable auto build. If image is not built, select Use workspace settings.

| Debug Configurations                                                                                                    | - 0                                         | ×  |
|----------------------------------------------------------------------------------------------------|---------------------------------------------|----|
| Create, manage, and run configurations                                                                                                    | Ŕ                                           | Š. |
| Image: Second Second | Name:       Helloworld_demo            Main |    |
| Filter matched 13 of 13 items                                                                                                    | Revert Apply                                |    |
| (?)                                                                                                    | Debug Clo                                   | se |

6- In the Debugger window, provide the openocd executable path with config option

## -f \${project\_loc}\build\gcc\qca402x\_openocd.cfg

7- Provide the arm-none-eabi-dgb executable path for the GDB client as seen below.

| Debug Configurations                                                                                                    |                                                                                                    | — 🗆            | $\times$ |
|----------------------------------------------------------------------------------------------------|----------------------------------------------------------------------------------------------------|----------------|----------|
| Create, manage, and run configurations                                                                                                    |                                                                                                    | Ť,             | ñ        |
| Image: Construction of the second second | Name       Helloworld_demo         Main       % Debugger       Startup       Source       Common       Startup         OpenOCD Setup       Start OpenOCD locally       Start OpenOCD locally       Browner         Executable path:       C:\Tools\OpenOCD-20170609-0.10.0/bin\Openocd.exe       Browner         Actual executable       C:\Tools\OpenOCD-20170609-0.10.0/bin\Openocd.exe       Browner         Cohonge it use the global or workspace preferences pages or the project properties page)       GOB port:       3333         Telnet port:       6666       Config options:       -f C:s\QCA4020:SDK\qca4020-or-3-4.qca_oem_sdk-cdb-master-2e23b7b0933311a33dc090ed0f647de9b31d7954\target\quartz\dem         Config options:       -f C:s\QCA4020:SDK\qca4022.openocd.cfg       Allocate console for the telnet connection         GDB Client Setup | vvse Variables | ×        |
| Filter matched 13 of 13 items                                                                                                    | Reve                                                                                                    | ert Apply      |          |
| 0                                                                                                    | De                                                                                                    | bug Close      |          |

# 9 Building "Hello World" Application

To build the application, do the following:

- 1. Go to Project properties->Configure build. Right-click on the project name in project explorer and go to Properties
- 2. Verify the build command and the build directory in the Builder settings tab.
- 3. Go to C/C++ build and set the build command to "build.bat", and the build directory to "path to source" as in the following screenshots.
- 4. Click Apply and Close

| Properties for Helloworld_demo                                                                                                    |                                                                                                    | — 🗆 X                                                                                                    |
|----------------------------------------------------------------------------------------------------|----------------------------------------------------------------------------------------------------|----------------------------------------------------------------------------------------------------|
| type filter text                                                                                                    | C/C++ Build                                                                                                    |                                                                                                    |
| <ul> <li>&gt; Resource<br/>Builders</li> <li>&gt; C/C++ Build</li> <li>&gt; C/C++ General<br/>Linux Tools Path<br/>Project Natures</li> <li>Project References</li> <li>Run/Debug Settings</li> <li>Task Repository</li> <li>Task Tags</li> <li>&gt; Validation</li> <li>WikiText</li> </ul> | Configuration: Default [Active ]<br>Builder Settings  Behavior  Refresh Policy<br>Builder Builder  Use default build command Build command Build command: build.bat<br>Makefile generation<br>Generate Makefiles automatically<br>Expand Env. Variable Refs in Makefiles<br>Build location<br>Build location<br>Build directory: S{workspace_loc:/Helloworld_demo/build/gcc} | V     Manage Configurations       Variables     Variables       Workspace     File system     Variables       Restore Defaults     Apply |
| 0                                                                                                    |                                                                                                    | Apply and Close Cancel                                                                                                    |

| Properties for Helloworld_demo                                                                            |                                                   |                                                                                                    |                  |
|----------------------------------------------------------------------------------------------------|---------------------------------------------------|----------------------------------------------------------------------------------------------------|------------------|
| type filter text                                                                                          | C/C++ Build                                       |                                                                                                    | ← → ⇒ 8          |
| <ul> <li>&gt; Resource</li> <li>Builders</li> <li>&gt; C/C++ Build</li> <li>&gt; C/C++ General</li> </ul> | Configuration: Default [Active]                   | ~ │ [Manag                                                                                              | e Configurations |
| Linux Tools Path<br>Project Natures<br>Project References                                                 | Builder Settings    Behavior                      | Refresh Policy                                                                                          |                  |
| Run/Debug Settings<br>Task Repository<br>Task Tags<br>> Validation<br>WikiText                            | Build settings                                    | □ Enable parallel build<br>◎ Use optimal jobs (12)<br>○ Use parallel jobs: 12 ♀<br>○ Use unlimited jobs |                  |
|                                                                                                    | Workbench Build Behavior<br>Workbench build type: | Make build target:                                                                                      |                  |
|                                                                                                    | Build on resource save (Auto buil                 | d) all                                                                                                  | Variables        |
|                                                                                                    | Note: See Workbench automatic bui                 | ld preference                                                                                           |                  |
|                                                                                                    | Build (Incremental build)                         | t 4020 cdb 2p0                                                                                          | Variables        |
|                                                                                                    | Clean                                             | clobber                                                                                                 | Variables        |
|                                                                                                    |                                                   |                                                                                                    |                  |
|                                                                                                    |                                                   | Restore Default                                                                                         | ts Apply         |
| ?                                                                                                    |                                                   | Apply and Close                                                                                         | Cancel           |

5. Build the application and you will see the following message in the Console Window

| eclipse-workspace - Eclipse | e IDE —                                                                                                    |       | ×          |
|-----------------------------|----------------------------------------------------------------------------------------------------|-------|------------|
| File Edit Source Refactor   | Navigate Search Project Run Window Help                                                                                                    |       |            |
| 📑 🕶 🔚 👘 🛛 😒 🖛 🔦 🕶           | ਛੇ ! 💷 ! 🐂 ! 🔌 ! 📸 ▾ 🚳 ▾ 💕 ▾ 🧭 ▾ 🖉 ▾ 🚱 ▾ 🥵 ▾ ! 🎥 🗁 🖋 ▾ ! 💷 🔳 🗉                                                                                          |       |            |
| 월 ▼ 禄 ▼ ♡ ⊂? ↔ ▼            |                                                                                                    | ۹ 🖻   | Ec         |
| Project Explorer            | 🔐 Problems 🖉 Tasks 🖳 Console 🔲 Properties 🛛 🗱 🕂 🕀 😚 😫 📰 🔚 🚍 🛃 📰                                                                                         | 📑 🝷 🖻 |            |
| > 😂 Helloworld_demo         | CDT Build Console [Helloworld_demo]                                                                                                    |       |            |
|                             | 18:51:55 **** Incremental Build of configuration Default for project Helloworld_demo ****                                                               | ~     | . <u>×</u> |
|                             | build.bat t 4020 cdb 2p0                                                                                                    |       | 1          |
|                             | <pre>&gt;&gt;&gt;&gt;&gt;&gt;&gt;&gt;&gt;&gt;&gt;&gt;&gt;&gt;&gt;&gt;&gt;&gt;&gt;&gt;&gt;&gt;&gt;&gt;&gt;&gt;&gt;&gt;&gt;&gt;&gt;&gt;&gt;&gt;&gt;</pre> |       |            |
|                             | Building Quartz Helloworld Demo for v2 Chipset                                                                                                    |       |            |
|                             | RTOS threadx                                                                                                    |       |            |
|                             | CHIPSET VARIANT qca4020                                                                                                    |       | Ð          |
|                             | Exporting Device config files                                                                                                    |       |            |
|                             | GENERATING DEVCFG                                                                                                    |       |            |
|                             | Building hello_world.c                                                                                                    |       | 8          |
|                             | Building palypal.c                                                                                                    |       | 87         |
|                             | Building export/platform cem som.c                                                                                                    |       |            |
|                             | Building export/platform_oem_mom.c                                                                                                    |       |            |
|                             | Building export/DALConfig_devcfg.c                                                                                                    |       |            |
|                             | Building exportVALConig_tom.c                                                                                                    |       |            |
|                             | Building export/devcfg fom data.c                                                                                                    |       |            |
|                             | Building export\UsrEDL.c                                                                                                    |       |            |
|                             | Building export/flash_init_config.c                                                                                                    |       |            |
|                             | Attempting to convert windows paths: output\LinkerLibs.txt                                                                                              |       |            |
|                             | Linking                                                                                                    |       |            |
|                             | Hashing                                                                                                    |       |            |
|                             |                                                                                                    |       |            |
|                             | 18:53:16 Build Finished. 0 errors, 0 warnings. (took 1m:21s.44ms)                                                                                       |       |            |
|                             |                                                                                                    |       |            |
|                             |                                                                                                    | ~     | 4          |
|                             |                                                                                                    |       |            |

The output and **\*.elf** files are generated and available under the **output** folder:

| 📕   🛃 📕 🖛   output                                                                                                    |                   |                                                 |                                        |                           | – 🗆 ×                                                   |  |  |  |
|----------------------------------------------------------------------------------------------------|-------------------|-------------------------------------------------|----------------------------------------|---------------------------|---------------------------------------------------------|--|--|--|
| File Home Share                                                                                                    | v                 | /iew                                            |                                        |                           | ~ ?                                                     |  |  |  |
| Pin to Quick Copy Paste<br>access Clipboard                                                                                                    | X Cu<br>Co<br>Pas | t py path ste shortcut Move Copy to - Organize  | New<br>folder<br>New                   | Edit<br>Dpen •<br>History | Select all<br>Select none<br>Invert selection<br>Select |  |  |  |
| $\leftarrow$ $\rightarrow$ $\checkmark$ $\uparrow$ $\blacksquare$ « quartz $\rightarrow$ demo $\rightarrow$ Helloworld_demo $\rightarrow$ build $\rightarrow$ gcc $\rightarrow$ output $\checkmark$ $\eth$ $\checkmark$ Search output |                   |                                                 |                                        |                           |                                                         |  |  |  |
| ★ Quick access                                                                                                    | ^                 | Name                                            | Date modified<br>8/18/2021 7:14 PM     | Type<br>File folde        | Size                                                    |  |  |  |
| Desktop Downloads                                                                                                    | *                 | LinkerLibs.txt                                  | 8/18/2021 7:14 PM                      | Text Doc<br>FLE File      | ument 4                                                 |  |  |  |
| Documents                                                                                                    | *                 | Quartz.ld                                       | 8/18/2021 7:15 PM                      | LD File                   | 472                                                     |  |  |  |
| DocumentsNBackup<br>DocumentsNBackup                                                                                                    | *                 | Quartz.map                                      | 8/18/2021 7:15 PM<br>8/18/2021 7:15 PM | Linker A<br>ELE Eile      | ddress Map 9,811<br>490                                 |  |  |  |
| PCBandGitHub                                                                                                    | *                 | Quartz_HASHED.hash                              | 8/18/2021 7:15 PM                      | HASH Fi                   | le 1                                                    |  |  |  |
| GitHubRepository                                                                                                    | *                 | Quartz_HASHED_combined_hash.mbr                 | 8/18/2021 7:15 PM<br>8/18/2021 7:15 PM | MBN File<br>HD File       | e 1<br>1                                                |  |  |  |
| Quectel UofW                                                                                                    | *                 | Quartz_HASHED_merged.elf                        | 8/18/2021 7:15 PM                      | ELF File                  | 486                                                     |  |  |  |
| Docs&Fig&Video                                                                                                    | *                 | Quartz_HASHED_nohash.elf Quartz_HASHED_phdr.pbn | 8/18/2021 7:15 PM<br>8/18/2021 7:15 PM | ELF File<br>PBN File      | 486                                                     |  |  |  |
| DataSheets                                                                                                    | *                 | Quartz_nocompact.elf                            | 8/18/2021 7:15 PM                      | ELF File                  | 19,428                                                  |  |  |  |
| Invoices                                                                                                    | * 🗸               | · <                                             |                                        |                           | >                                                       |  |  |  |
| 13 items                                                                                                    |                   |                                                 |                                        |                           |                                                         |  |  |  |

# 10 Flash the Application to the QCA4020 miniPCIe using USB

You can flash an application to the QCA4020 miniPCIe over the USB port. To do so, follow the following steps:

- 1- Connect a jumper on J3 to short-circuit it. This puts the QCA4020 in EDL (Emergency Download Mode) which allows to download an image to the QCA4020 flash.
- 2- Connect a Micro USB cable between USB port on the USB adaptor (HAT) and a USB port on a Windows PC.

Open the device manager and you shall see Qualcomm DLoader is enumerated on a serial port (i.e., COM40 in this case).

| 着 Device Manager                                                                                                    | _ | × |
|----------------------------------------------------------------------------------------------------|---|---|
| File Action View Help                                                                                                    |   |   |
|                                                                                                    |   |   |
| V 📇 LAPTOP-HOSSAMNEW                                                                                                    |   | ^ |
| > 📫 Audio inputs and outputs                                                                                                    |   |   |
| <ul> <li>&gt; Biometric devices</li> <li>&gt; Bluetooth</li> <li>&gt; Cameras</li> <li>&gt; Computer</li> <li>&gt; Disk drives</li> <li>&gt; Display adapters</li> <li>&gt; Display adapters</li> <li>&gt; Firmware</li> <li>&gt; Human Interface Devices</li> <li>&gt; Imaging devices</li> <li>&gt; Jungo Connectivity</li> <li>&gt; Keyboards</li> <li>&gt; Memory technology devices</li> <li>&gt; Mice and other pointing devices</li> <li>&gt; Monitors</li> <li>&gt; Network adapters</li> <li>&gt; Ports (COM &amp; LPT)</li> <li>= Intel(R) Active Management Technology - SOL (COM3)</li> <li>= Qualcomm HS-USB QDLoader 9008 (COM40)</li> <li>= Print queues</li> <li>&gt; Print queues</li> </ul> |   |   |
| > E Printers                                                                                                    |   | ~ |
|                                                                                                    |   |   |

3- Use the python-based tool called **qflash.py** (which is included in the QCA4020 SDK). The tool allows flashing images over USB. The tool is available at the following folder:

target\build\tools\flash

If the tool is invoked without any optional parameters, it does he following:

- a) Generate a default firmware descriptor table.
- b) Generate a default partition table.
- c) Flash the default sample application **\*.elf** files to the qca4020 flash.

When you run this tool with **-h** parameter, you get the following as in this screenshot:

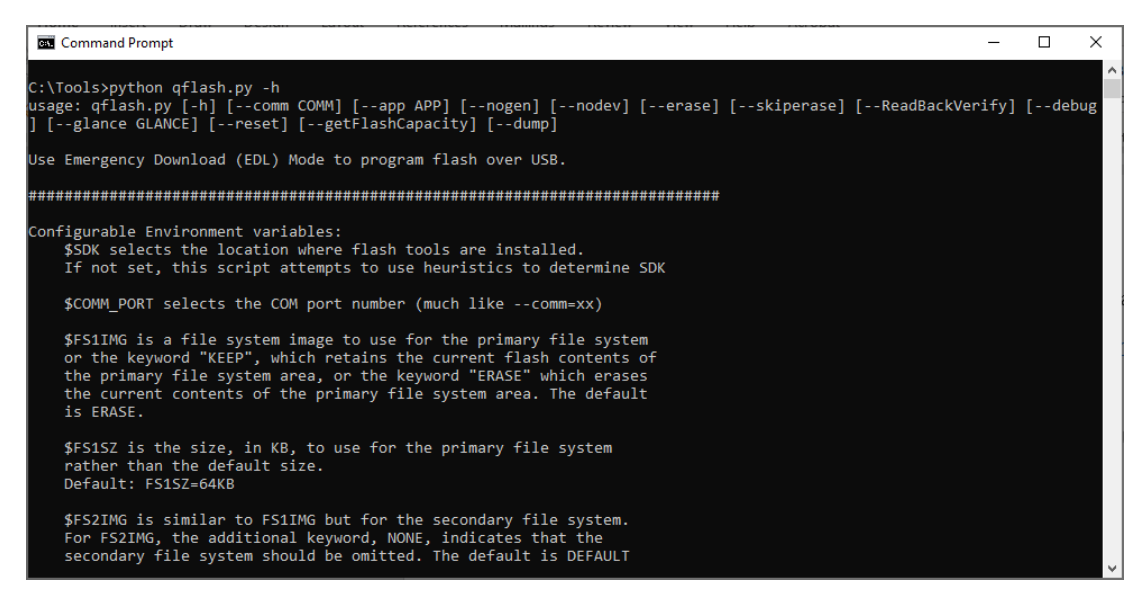

4- Run the following command to flash the application to the QCA4020

```
python qflash.py --comm_port 40 --app C:\QCA4020\SDK\qca4020-or-3-4_qca_oem_sdk-cdb-
master-
2e23b7b0933311a33dc090ed0f647de9b31d7954\target\quartz\demo\Helloworld_demo\build\g
cc\output\Quartz_HASHED.elf
```

Noe the image to be flashed is the Quartz\_HASHED.elf.

You shall see the output as in the below screen shoot which indicates the image is successfully flashed to QCA4020.

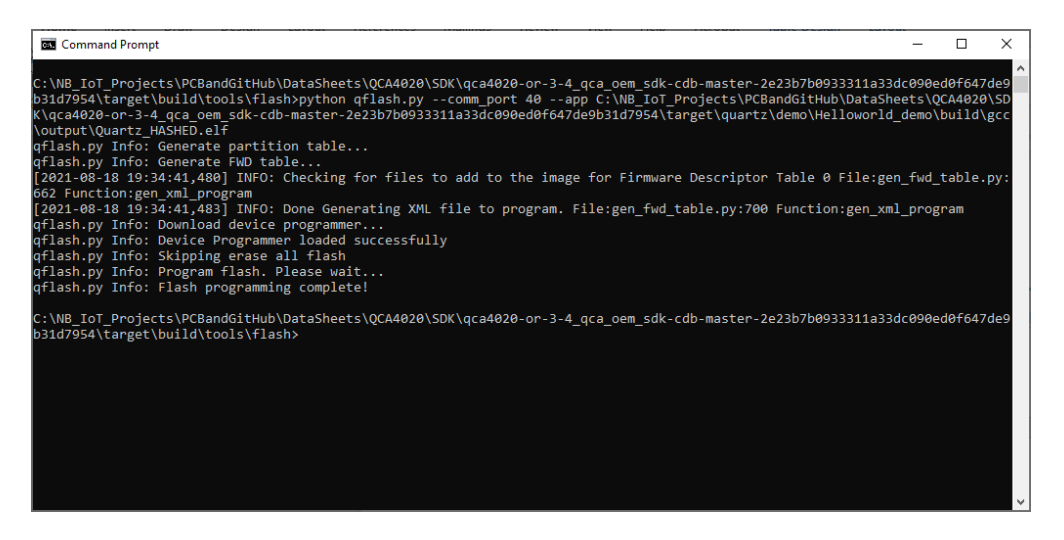

## 11 Flash the Application to the QCA4020 miniPCIe using JTAG

You can use JTAG interface on the QCA4020 miniPCIe to flash the image. A SEGGER J-link hardware is used wit connect and interface to the JTAG.

On the QCA4020 miniPCIe, do the following

- Connect J1 (PIN1 and PIN2). This force JTAG mode
- Connect J3 (PIN1 and PIN2). This enable JTAG interface

On Windows environment variables, add the following environment variable:

- JLINK\_PATH set it to J-link GDB server executable file (e.g., C:\Program Files (x86)\SEGGER\JLink)
- CLIENT\_PATH set it to ARM GNU tools (e.g., C:\Program Files (x86)\GNU Arm Embedded Toolchain\10 2020-q4-major\bin)

Using Eclipse IDE, go to **Run->External Tools->External Tools Configurations** and add a new configuration. Point to the **flash.bat** file in the SDK which is used to configure and launch GDB server. Click **Apply** and then **Run**.

| External Tools Configurations                                                     |                                                                                                    | - 0       | ×        |
|-----------------------------------------------------------------------------------|----------------------------------------------------------------------------------------------------|-----------|----------|
| Create, manage, and run configurations<br>S External tool location does not exist |                                                                                                    | ©,<br>1   | -        |
| 🗅 🖻 🎾 🗎 🗶 🖻 🏹 🗸                                                                   | Name: JTAG Flashing                                                                                                    |           |          |
| type filter text                                                                  | 🕐 Main 🗞 Refresh 🙀 Build 🚾 Environment 🛄 Common                                                                                                    |           |          |
| ✓ ♀ Program<br>♀ JTAG Flashing                                                    | Location:<br>C\OCA020.SDK\ors4020-or-3-4 ora eem sdk-cdb-master-2e23b7be933311a33dc090ed0f647de9b31d7954taroet\ouart>\demo\Helloworld demo\Helloworld demo\buildtoc <filsh.bat< td=""><td></td><td></td></filsh.bat<> |           |          |
| Q OpenOCD_JTAG_Flashing                                                           | Browse Workspace Browse File System                                                                                                    | Variables | <b>f</b> |
|                                                                                   | Working Directory:                                                                                                    |           |          |
|                                                                                   | C:\QCA4020\5DK\qca4020-or-3-4_qca_oem_sdk-cdb-master-2e23b7b0933311a33dc090ed0f647de9b31d7954\target\quartz\demo\Helloworld_demo\build\gcc\                                                                           |           |          |
|                                                                                   | Browse Workspace Browse File System                                                                                                    | Variables |          |
|                                                                                   | Arguments:                                                                                                    |           |          |
|                                                                                   |                                                                                                    |           | ~        |
|                                                                                   | Note: Enclose an argument containing spaces using double-quotes (").                                                                                                    | Variables |          |
| Filter matched 3 of 3 items                                                       | Show Command Line Revert                                                                                                    | Apply     |          |
| ?                                                                                 | Run                                                                                                    | Close     |          |

You will see the following screenshot and prompted to select device or core. Choose **Cortex-M4**. Click **OK**.

| roject Explorer 🖂 | E                                    | 871-0              | le hello. | world.c 🕄          |                       |                           |              |                |                  |           |                                                                                         |
|-------------------|--------------------------------------|--------------------|-----------|--------------------|-----------------------|---------------------------|--------------|----------------|------------------|-----------|-----------------------------------------------------------------------------------------|
| S Helloworld d    |                                      |                    |           |                    |                       |                           |              | •/             |                  |           |                                                                                         |
| C:\F              | Program Files (x86)\SEGGER\JLink\JLi | inkGDBServerCL.exe |           |                    |                       |                           |              | - 🗆 ×          |                  |           |                                                                                         |
| SEGGER            | t J-Link GDB Server V6.92            | Command Line V     | ersion    |                    |                       |                           |              | ^              |                  |           |                                                                                         |
| JLinkA            | RM.dll V6.92 (DLL compil             | ed Dec 18 2020     | 13:12:28  |                    |                       |                           |              |                |                  |           |                                                                                         |
| C                 |                                      |                    |           | 14441- 16          |                       |                           |              | 1              |                  |           |                                                                                         |
| G                 | DB Server start settings             | ice onspecified    | -enuran   | fittie -it         | JTAG -Speed 1         | 000 -noir -no             | iocarnosco   | 11y -port 2331 |                  |           |                                                                                         |
| GDBIni            |                                      |                    |           | SEGGER J-Linl      | k V6.92 - Target devi | ce settings               |              |                |                  | ? ×       |                                                                                         |
| GDB Se            | rver Listening port:                 | 2331               |           | Colored Devices a  | 0117                  |                           |              |                | Inde Fredera and | C #0      |                                                                                         |
| SWO nar           | w output listening port:             | 2332               |           | Selected Device: N | 2017                  |                           |              |                | utue Endian •    | core +0 • |                                                                                         |
| Accent            | remote connection:                   | Ves                |           | Manufacturer       | Device                | Core                      | NumCores     | Flash Size     |                  | ^         |                                                                                         |
| Genera            | te logfile:                          | off                |           |                    | ~                     |                           | ✓ Filter     | Filter         |                  |           |                                                                                         |
| Verify            | / download:                          |                    |           | Unspecified        | ARM7                  | ARM7                      | 1            |                |                  |           |                                                                                         |
| Init r            | regs on start:                       | off                |           | Unspecified        | ARM9                  | ARM9                      | 1            | -              |                  |           |                                                                                         |
| Single            | run mode:                            | off                |           | Unspecified        | ARM11                 | ARM11                     | 1            | -              |                  |           |                                                                                         |
| Target            | connection timeout:                  | 0 ms               |           | Unspecified        | Cortex-A5             | Cortex-A5                 | 1            | -              |                  | _         |                                                                                         |
|                   | J-Link related settings-             |                    |           | Unspecified        | Cortex-A7             | Cortex-A7                 | 1            | -              |                  | _         |                                                                                         |
| J-Link            | Host interface:                      | USB                |           | Unspecified        | Cortex-49             | Cortex-A8                 | 1            |                |                  | _         |                                                                                         |
| J-Link            | script:                              | none               |           | Unspecified        | Cortex-A12            | Cortex-A12                | î            |                |                  | _         |                                                                                         |
| J-LLIK            | Target related settings-             |                    |           | Unspecified        | Cortex-A15            | Cortex-A15                | 1            | -              |                  |           |                                                                                         |
| Target            | device:                              | Unspecified        |           | Unspecified        | Cortex-A17            | Cortex-A17                | 1            | -              |                  |           |                                                                                         |
| Target            | interface:                           |                    |           | Unspecified        | Cortex-A53            | Cortex-A53                | 1            | -              |                  | _         |                                                                                         |
| Target            | : interface speed:                   | 1000kHz            |           | Unspecified        | Cortex-A57            | Cortex-A57                | 1            | -              |                  | _         |                                                                                         |
| larget            | endian:                              | little             |           | Unspectified       | Contex-A72            | Cortex-A72                | 1            | -              |                  | _         |                                                                                         |
| Connec            | ting to J-Link                       |                    |           | Unspecified        | Cortex-M0+            | Cortex-M0                 | 1            | -              |                  | _         |                                                                                         |
| J-Link            | is connected.                        |                    |           | Unspecified        | Cortex-M1             | Cortex-M1                 | 1            | -              |                  |           |                                                                                         |
|                   |                                      |                    |           | Unspecified        | Cortex-M3             | Cortex-M3                 | 1            | -              |                  |           |                                                                                         |
|                   |                                      |                    |           | Unspecified        | Cortex-M4             | Cortex-M4                 | 1            | -              |                  |           |                                                                                         |
|                   |                                      |                    | Con:      | Unspecified        | Cortex-M7             | Cortex-M7                 | 1            | •              |                  | _         | 📕 💥 🔆 🖓 🐘 🚮 🐼 😓 🛃 🐨 🛨 🖬 🕇                                                               |
|                   |                                      |                    | JTAG Flas | Unspecified        | Cortex-M23            | Cortex-M23                | 1            |                |                  | _         | 1d7954\target\quartz\demo\Helloworld_demo\build\gcc\flash.bat (Sep 5, 2021, 2:22:42 PM) |
|                   |                                      |                    | Could I   | Unspecified        | Cortex-M33            | Cortex-M33                | 1            | -              |                  | _         | <pre>Wed0f647de9b31d7954\target\quartz\demo\Helloworld_demo\build\gcc\output</pre>      |
|                   |                                      |                    | Could     | Unspecified        | Cortex-PISS           | Cortex-PISS<br>Cortex-PIA | 1            | -              |                  | _         | Bed8f647de9b31d7954\target\quartz\demo\Helloworld_demo\build\gcc\outpu                  |
|                   |                                      |                    | [2021-6   | Unspecified        | Cortex-R5             | Cortex-R5                 | 1            | -              |                  |           | Function:gen_xml_program                                                                |
|                   |                                      |                    | [2021-4   | Unspecified        | Cortex-R8             | Cortex-R8                 | 1            |                |                  |           |                                                                                         |
|                   |                                      |                    | Startin   | Unspecified        | STAR                  | STAR                      | 1            |                |                  |           |                                                                                         |
|                   |                                      |                    | [2021-6   | Unspecified        | PIC32MX               | MIPS                      | 1            | •              |                  |           | i-gdb.exe, looks like it is not a GDB executable File:flash through gd                  |
|                   |                                      |                    | [2021-6   | Innerified         | IDTC30M7              | Mirrnántiv                | 11           |                |                  |           | fo). File:flash_through_gdb.py:490 Function:gdb_check_availability                      |
|                   |                                      |                    | GNU gdt   |                    |                       |                           |              |                | OK               | Cancel    |                                                                                         |
|                   |                                      |                    | License   |                    |                       |                           | · · · ·      | - 01           |                  |           |                                                                                         |
|                   |                                      |                    | This is   | free software      | : you are free        | to change and r           | redistribute | it.            |                  |           |                                                                                         |
|                   |                                      |                    | There 1   | s NO WARRANTY,     | to the extent         | permitted by Ia           | 574.         |                |                  |           |                                                                                         |
|                   |                                      |                    |           |                    |                       |                           |              |                |                  |           |                                                                                         |
|                   |                                      |                    |           |                    |                       |                           |              |                |                  |           |                                                                                         |
|                   |                                      |                    |           |                    |                       |                           |              |                |                  |           |                                                                                         |
|                   |                                      |                    |           |                    |                       |                           |              |                |                  |           |                                                                                         |
|                   |                                      |                    |           |                    |                       |                           |              |                |                  |           |                                                                                         |
|                   |                                      |                    | <         |                    |                       |                           |              |                |                  |           |                                                                                         |

Eclipse will start flashing the image to the QCA4020 miniPCIe over JTAG. You will see the following screenshot.

| 👄 eclipse-workspace - Eclipse IDE                                                                |                                                                                                    | -                 | 0        | $\times$ |
|--------------------------------------------------------------------------------------------------|----------------------------------------------------------------------------------------------------|-------------------|----------|----------|
| File Edit Source Refactor Navigate                                                               | ch Project Run Window Help                                                                                                    |                   |          | _        |
| 📑 • 🗟 🕼 📓 🖶 💌 🕨                                                                                  | ■ ※ 3. ③ 2. [計 元 文] ② 操 • ◎ + ● • ● ◎ ◎ ペ • 〕 ④ ◎ + ◎ • ◎ + ◎ + ◎ + ◎ + ◎ + ◎ + ◎ + ◎ +                                                                                                    | Q                 | 1        | 祖谷       |
| Project Explorer 😒                                                                               | 🖻 😘 🍸 🖁 🖓 🔲 🔯 Atelia_world.c 🖾                                                                                                    |                   |          |          |
| > 🚰 Hellowold_demo                                                                               | <pre>65 PAL_COMPOL_MATT_STRUM_LITEAA("Nello World From QCAADDB minHCle using JTAGV'n");<br/>74 PAL_COMPOL_MATT_STRUM_LITEAA("Nello World From QCAADDB minHCle using JTAGV'n");<br/>75 Sitep(1000); //Sitep for 1 sec<br/>65 }<br/>76 }<br/>78 /// (print This function is used to pre initialize resource<br/>72 @print This function is used to pre initialize resource</pre>                                                                                                    |                   |          |          |
| Moiting pagiston                                                                                 | GGBPUINdUnkdDBsverCLexe – L X                                                                                                    |                   |          | 8        |
| Reading all regi                                                                                 | - 07.2004/02/2/<br>5                                                                                                    |                   |          | B        |
| Read 4 bytes @ a<br>Reading all regi                                                             | 55 05100462C2 (Data = 0x0801489A)<br>5                                                                                                    |                   |          |          |
| Read 4 bytes @ a<br>Reading all regi<br>Read 4 bytes @ a<br>Downloading 4 by<br>Reading all regi | ss 9x10404(27) (Duta - 0x601489A)<br>5s 9x1044(27) (Duta - 0x601489A)<br>6 didress 0x1000ETD4                                                                                                    |                   |          |          |
| Read 4 bytes @ a<br>Downloading 4 by<br>Reading all regi<br>Read 4 bytes @ a                     | 55 061004/C27 (Data = 0+K801489A)<br>g address 0x44000088<br>\$5 0x1004027 (Data = 0x6801489A)                                                                                                    |                   |          |          |
| Reading 64 bytes                                                                                 | ddress (9x1046114)                                                                                                    |                   |          | -        |
| Setting breakpoi                                                                                 | 55 0X10040140 (URTa = 0X152U)<br>address 0X104084346, SISE = 2, BPHandle = 0x0000                                                                                                    |                   |          |          |
| Starting target                                                                                  | d @ address 0x10046146                                                                                                    |                   |          |          |
| Reading all regi                                                                                 |                                                                                                    |                   |          |          |
| Read 4 bytes @ a<br>Downloading 1 by<br>Reading all regi                                         | a do traine (0 kt) = 0/41F0E92D)<br>@ address 0x1000056D                                                                                                    |                   |          | ~        |
| Read 4 bytes @ a                                                                                 | 55 0x10046146 (Data - 0x41F0E92D)                                                                                                    |                   |          |          |
| Reading all regi                                                                                 | g 80/r85 0X18081E00                                                                                                    | (Sep 5, 2021, 2:2 | 5:23 PM) | U        |
| Read 4 bytes @ a<br>Downloading 8 by<br>Reading all regi                                         | ss 8x1004(164 ()data = 8x41F0E52D)<br>@ address 0x10081E88<br>5                                                                                                    |                   |          | ^        |
| Read 4 bytes @ a                                                                                 | SSE UX4004Date                                                                                                    | ine 123.          |          |          |
|                                                                                                  | <pre>Breakpoint 1, main_c () at /local/mt/workspacs/CWBuilds/DDT.QC.34.74-00081-QDM-2_20218020_023452/b/loces_proc/core/storage/tools/jtagprogrammer/src//ltagProgrammer.cll2 13 /local/mt/workspacs/CWBuilds/DDT.QC.34.74-00081-QDM-2_20218020_023452/b/loces_proc/core/storage/tools/jtagprogrammer/src//ltagProgrammer.cll2 13 /local/mt/workspacs/CWBuilds/DDT.QC.34.74-00081-QDM-2_20218020_023452/b/loces_proc/core/storage/tools/jtagprogrammer/src//ltagProgrammer.cll2 13 /local/mt/workspacs/CWBuilds/DDT.QC.34.74-00081-QDM-2_20218020_023452/b/loces_proc/core/storage/tools/jtagprogrammer/src//ltagProgrammer.cll2 13 /local/mt/workspacs/CWBuilds/DDT.QC.34.74-00081-QDM-2_20218020_023452/b/loces_proc/core/storage/tools/jtagprogrammer/src//ltagProgrammer.cll2 13 /local/mt/workspacs/CWBuilds/DDT.QC.34.74-00081-QDM-2_20218020_023452/b/loces_proc/core/storage/tools/jtagprogrammer/src//ltagProgrammer.cll2 13 /local/mt/workspacs/CWBuilds/DDT.QC.34.74-00081-QDM-2_20218020_023452/b/loces_proc/core/storage/tools/jtagprogrammer/src//ltagProgrammer.cll2 13 /local/mt/workspacs/CWBuilds/DDT.QC.34.74-00081-QDM-2_20218020_023452/b/loces_proc/core/storage/tools/jtagprogrammer/src//ltagProgrammer.cll2 14 /local/mt/workspacs/CWBuilds/DDT.QC.34.74-00081-QDM-2_20218020_023452/b/loces_proc/core/storage/tools/jtagprogrammer/src//ltagProgrammer.cll2 15 /local/mt/workspacs/CWBuilds/DDT.QC.34.74-00081-QDM-2_20218020_023452/b/loces_proc/core/storage/tools/jtagprogrammer/src//ltagProgrammer.cll2 15 /local/mt/workspacs/CWBuilds/DDT.QC.34.74-00081-QDM-2_20218020_023452/b/local/mt/workspacs/cDM-2_20218020_023452/b/local/mt/workspacs/cDWB-2_20218020_023452/b/local/mt/workspacs/cDWB-2_20218020_023452/b/local/mt/workspacs/cDWB-2_20218020_023452/b/local/mt/workspacs/cDWB-2_20218020_023452/b/local/mt/workspacs/cDWB-2_20218020_02 14 /local/mt/workspacs/cDWB-2_20218020_023452/b/local/mt/workspacs/cDWB-2_20218020_023452/b/local/mt/workspacs/cDWB-2_20218020_023452/b/local/mt/workspacs/cDWB-2_20218020_023452/b/local/mt/workspacs/cDWB-2_20218020_023452/b/local/mt/wo</pre> | lelloworld_de     | mo\build | d∖gc     |
|                                                                                                  | <pre>Preadpoint 1, main_c () at /local/mt/werkspac/f000ullis/JCT (27.3.4.7.4-00000204-2_00210001_023452/b/locaw_proc/core/storage/cool//tagprogrammer/sc//JtagProgrammer.cll23<br/>133 in /local/mt/workspac/f000ullis/JCT (27.3.4.7.400001_023452/b/locaw_proc/core/storage/cool//tagprogrammer/sc/<br/>mtomp.loc exectable has been specified and krapt does not support<br/>attemp.loc exectable has been specified and krapt does not support<br/>0.0244546 in 72 () 0.0000000000000000000000000000000000</pre>                                                                                                    |                   |          | ļ        |
|                                                                                                  | Transfer rate: 82 XB/sec, 643B bytes/write.<br>Breakpoint 1 at 0x18046146: file /local/unt/workspace/CNUBuilds/IOT.QZ.3.4.r1-00001-QI04-2_20218201_023452/b/ioesw_proc/core/storage/tools/ttagprogrammer/src//JtagProgrammer.c, 11<br>                                                                                                    | .ne 123.          |          | *        |
|                                                                                                  | 6                                                                                                    |                   |          | >        |

When flashing is completed. You will see the following screen shoot with the output:

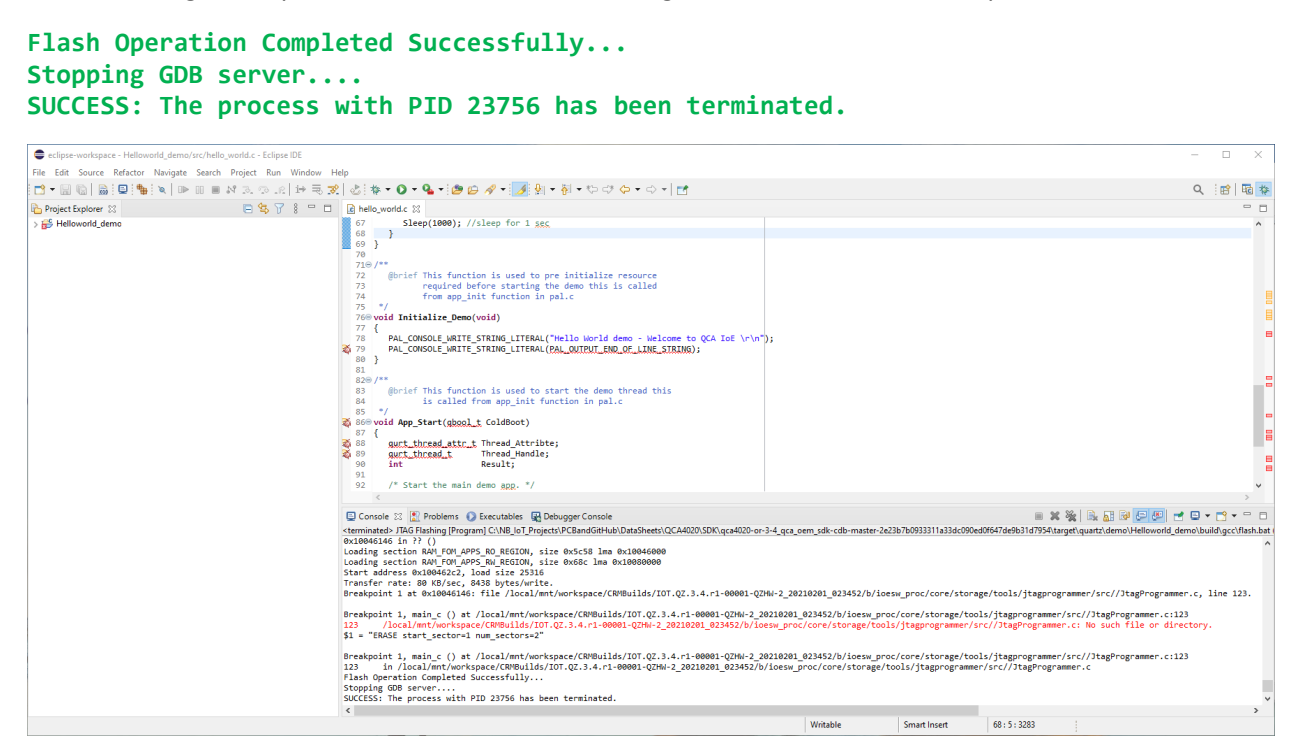

After finishing flashing the image, make sure to remove J1 & J3 on QCA4020 miniPCle to exit JTAG mode.

# 12 Connecting QCA4020 to Serial Terminal Through UART

You can use the QCA4020 miniPCIe when mounted on USB adaptor (HAT) with any device that has UART (Tx/Rx) interface such as a Raspberry PI board, Arduino board or any other hardware board, with UART interface.

You can also use and connect the QCA4020 miniPCIe/USB adaptor (HAT) to a USB port in the computer through a USB-to-UART cable. You can use cable such as this one: <u>USB TO UART TTL (Wires) Serial Cable (PL2303HX) MCP00102W Programmer Arduino Compatible in</u> <u>Elecrow bazaar!</u>

Such a cable has four wires colored as follow:

**Red**: +5V

White<mark>: Tx</mark>

Green: Rx

Black: GND

Connect the **White** cable to **UART\_TX** and **Green** cable to **UART\_RX**. Also connect the **Black** cable to the **GND**).

As in the picture below, connect UART\_TX to SJ2 (PIN2) AND UART\_RX to SJ1 (PIN2).

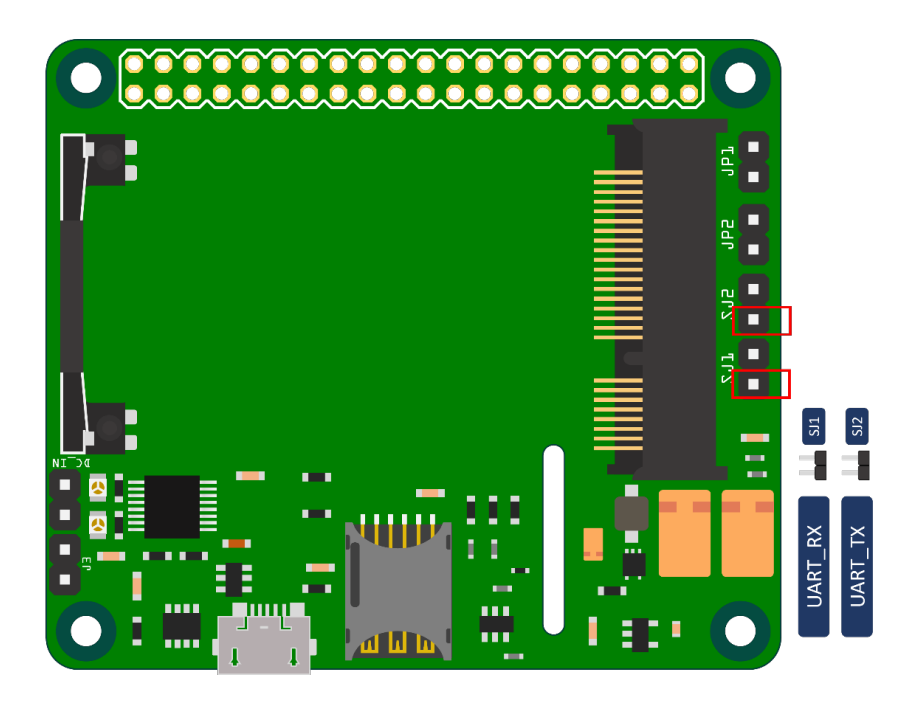

Make sure when you connect the USB-to-UART cable, it shows correctly in Windows device manager and all its driver is installed as in this screenshot.

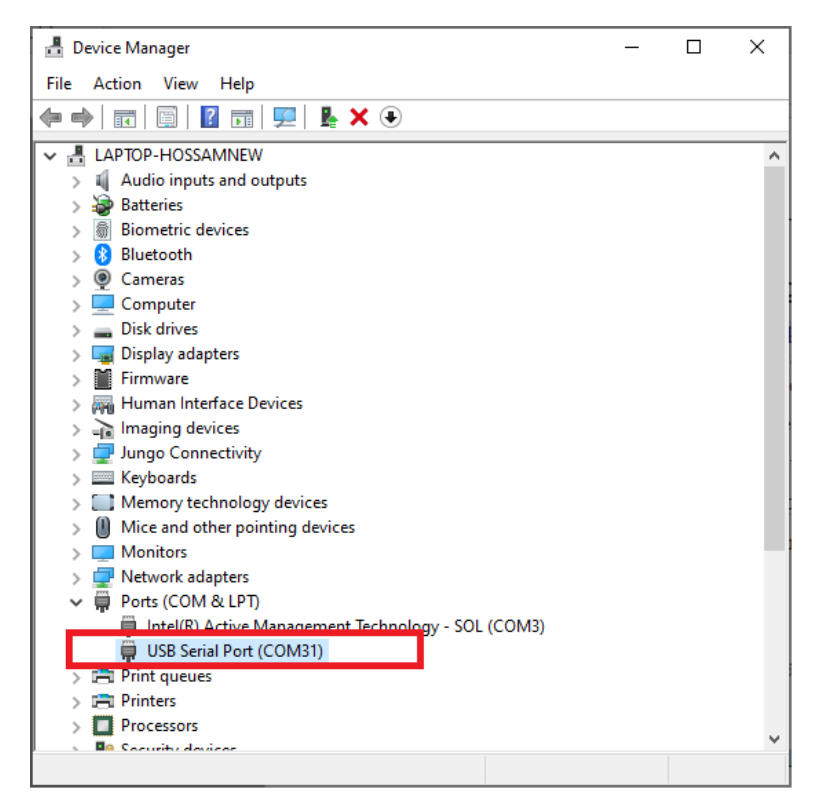

## **13 Using Serial Terminal**

It is recommended to use Tera Term tool as the serial terminal. You can download it from here:

https://osdn.net/projects/ttssh2/downloads/54081/teraterm-4.72.exe/

Launch Tera Terminal and select the Serial option and select USB-to-Serial port.

| Tera Term: New connecti | on                        | ×               |
|-------------------------|---------------------------|-----------------|
| O T CP/IP               | Host: myhost.example.com  | 1 ~             |
|                         | ✓ History                 |                 |
|                         | Service: O Telnet         | TCP port#: 22   |
|                         | • SSH SSH                 | version: SSH2 ~ |
|                         | ○ Other IP v              | ersion: AUTO ~  |
| ● Serial                | Port: COM31: USB Serial F | Port (COM31) v  |
|                         | OK Cancel I               | Help            |

| a Term: Serial port setup and o                                                                                                  | connection                                                           |                      |                                | × |
|----------------------------------------------------------------------------------------------------|----------------------------------------------------------------------|----------------------|--------------------------------|---|
| Port:                                                                                                    | COM31                                                                | ~                    | New setting                    | 1 |
| Speed:                                                                                                    | 115200                                                               | ~                    |                                | 1 |
| Data:                                                                                                    | 8 bit                                                                | $\sim$               | Cancel                         | 1 |
| Parity:                                                                                                    | none                                                                 | $\sim$               |                                |   |
| Stop bits:                                                                                                    | 1 bit                                                                | $\sim$               | Help                           |   |
| Flow control:                                                                                                    | none                                                                 | $\sim$               |                                |   |
| Transm<br>0                                                                                                    | it delay<br>] msec/char                                              | 0                    | msec/line                      |   |
| Device Friendly Na<br>Device Instance ID<br>Device Manufactur<br>Provider Name: FT<br>Driver Date: 8-16-2<br>Driver Version: 2.1 | ume: USB Seria<br>I: FTDIBUS\VID<br>rer: FTDI<br>DI<br>017<br>2.28.0 | ll Port (†<br>_0403+ | COM31)<br>PID_6001+7&1C8BEEF7& |   |

In Tera Term, choose **Setup->Serial port** and configure serial ports according to the following:

And now you are ready to see the output from "hello World" application on the serial monitor.

|        |           |          |            |          |  |  |   | <br> |
|--------|-----------|----------|------------|----------|--|--|---|------|
| 🔟 C(   | DM31 - Te | era Term | VT         |          |  |  | — | ×    |
| File E | dit Setu  | up Co    | ntrol Wind | low Help |  |  |   |      |
| Hello  | World     | from     | QCA4020    | miniPCIe |  |  |   | ^    |
| Hello  | World     | from     | QCA4020    | miniPCIe |  |  |   |      |
| Hello  | World     | from     | QCA4020    | miniPCIe |  |  |   |      |
| Hello  | World     | from     | QCA4020    | miniPCIe |  |  |   |      |
| Hello  | World     | from     | QCA4020    | miniPCIe |  |  |   |      |
| Hello  | World     | from     | QCA4020    | miniPCIe |  |  |   |      |
| Hello  | World     | from     | QCA4020    | miniPCIe |  |  |   |      |
| Hello  | World     | from     | QCA4020    | miniPCIe |  |  |   |      |
| Hello  | World     | from     | QCA4020    | miniPCIe |  |  |   |      |
| Hello  | World     | from     | QCA4020    | miniPCIe |  |  |   |      |
| Hello  | World     | from     | QCA4020    | miniPCIe |  |  |   |      |
|        |           |          |            |          |  |  |   | ~    |

If you are using JTAG mode to flash the image to the QCA4020 miniPCIe, you shall see the following output on Tera terminal

|   | 🔟 C    | OM31 - Te | era Term | VT         |          |       |      |  | - | $\times$ |
|---|--------|-----------|----------|------------|----------|-------|------|--|---|----------|
| F | File E | dit Setu  | up Co    | ntrol Wind | dow Help |       |      |  |   |          |
| Η | ello   | World     | from     | QCA4020    | miniPCIe | using | JTAG |  |   | ^        |
| H | ello   | World     | from     | QCA4020    | miniPCIe | using | JTAG |  |   |          |
| H | ello   | World     | from     | QCA4020    | miniPCIe | using | JTAG |  |   |          |
| H | ello   | World     | from     | QCA4020    | miniPCIe | using | JTAG |  |   |          |
| Η | ello   | World     | from     | QCA4020    | miniPCIe | using | JTAG |  |   |          |
| H | ello   | World     | from     | QCA4020    | miniPCIe | using | JTAG |  |   |          |
| H | ello   | World     | from     | QCA4020    | miniPCIe | using | JTAG |  |   |          |
| H | ello   | World     | from     | QCA4020    | miniPCIe | using | JTAG |  |   |          |
| H | ello   | World     | from     | QCA4020    | miniPCIe | using | JTAG |  |   |          |
| H | ello   | World     | from     | QCA4020    | miniPCIe | using | JTAG |  |   |          |
|   |        |           |          |            |          |       |      |  |   |          |
|   |        |           |          |            |          |       |      |  |   | ~        |

## **14 QCLI Demo Application**

CLI demo application is a comprehensive demo that provides a mechanism to demonstrate different and all features and technologies that QCA4020 miniPCIe supports. It also provides reference implementation and usage of customer facing QAPIs.

The QCLI-demo application is available with the QCA4020 SDK and you can follow the same steps described before in Eclipse to build and flash it to the QCA4020 miniPCIe. Once flashed, you can see the output on the serial terminal as in the screenshot below. Also, you can exercise connecting to your home/office WLAN

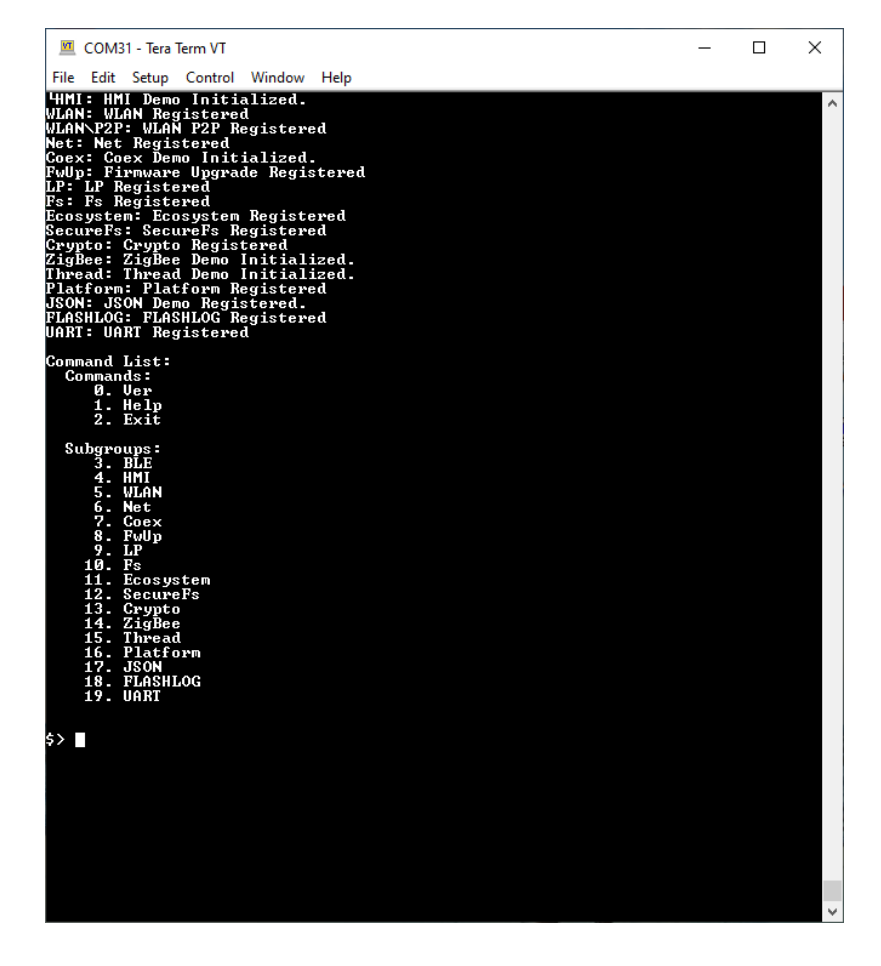

The following screenshot shows how to connect to an WLAN access point.

| 💆 COM31 - Tera Term VT                                                                                                    | _ | ×            |
|----------------------------------------------------------------------------------------------------|---|--------------|
| File Edit Setup Control Window Help                                                                                                    |   |              |
| WLAN\$> Enable                                                                                                    |   | ^            |
| WLAN\$> scan                                                                                                    |   |              |
| WLAN: Scan result count:0                                                                                                    |   |              |
| WLAN\$> scan                                                                                                    |   |              |
| WLAN: ssid = TPLink<br>WLAN: bssid = b0:be:76:cb:d6:5b<br>WLAN: indicator = 10<br>WLAN: security =<br>MRAN: security =<br>RSNAMPM2 = (FSK > (TKIP AES )<br>WLAN: shell) Scan result count:1 |   |              |
| WLAN\$> SetDevice 1                                                                                                    |   |              |
| WLAN\$> SetWpaPassphrase Yusuf050209                                                                                                    |   |              |
| WLAN\$> SetWpaParameters WPA2 CCMP CCMP                                                                                                    |   |              |
| WLAN\$> Connect TPLink                                                                                                    |   |              |
| WLAN:<br>WLAN: Setting SSID to TPLink<br>WLAN:                                                                                                    |   |              |
| WLAN\$><br>WLAN: devId 1 Disconnected MAC addr 00:00:00:00:00:00                                                                                                    |   |              |
| WLAN\$> Connect TPLink                                                                                                    |   |              |
| WLAN:<br>WLAN: Setting SSID to TPLink<br>WLAN:                                                                                                    |   |              |
| WLAN\$><br>WLAN: devid 1 Disconnected MAC addr 00:00:00:00:00:00:00<br>WLAN: devid - 1 1 CONNECTED MAC addr b0:be:76:cb:d6:5b<br>WLAN: 4 way handshake success for device=1<br>             |   |              |
| WLGN\$>                                                                                                    |   | $\mathbf{v}$ |